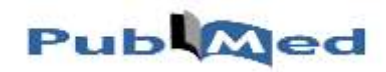

**راهنمای آموزشی پایگاه** Pubmed

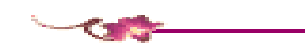

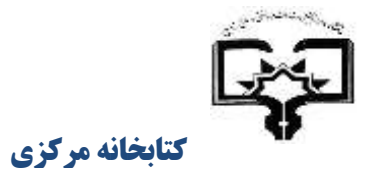

دانشگاه علوم پزشکی زابل

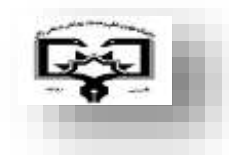

راهنمای استفاده از

# Pub

دانشگاه علوم پزشکی زابل

معاونت تحقيقات و فناوري

کاری از :

مرضيه راشكي قلعه نو

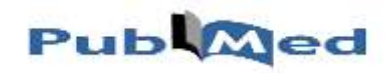

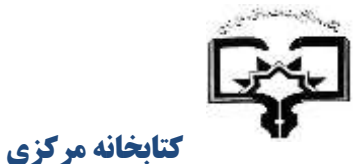

دانشگاه علوم پزشکی زابل

معرفی Pubmed:

سایت PubMed مجموعه ای از مقالات بانک اطلاعاتی مدلاین است که توسط مرکز ملی اطلاعات بیولوژی در کتابخانه ملی پزشکی آمریکا( NLM ) تاسیس گردیده است . این سایت با آدرس http://www.ncbi.nlm.nih.gov/pubmed قابل دستیابی است و یا به صفحه کتابخانه ملی پزشکی آمریکا به آدرس https://www.nlm.nih.gov/ رفته و بروی Pubmed/Medline کلیک کنید

Pubmed یکی از چندین پایگاه اطلاعاتی است که از طریق انترز (سیستم یکپارچه جستجو و بازیابی اطلاعات متنی)<sup>۱</sup> قابل بازیابی است. این پایگاه اخیرا بیش از ۲۷ میلیون رکورد کتابشناختی را در بردارد.

پابمد یک پایگاه داده رایگان است که مجلات و مقالات تائید شده از طریق سیستم MEDLINE و یا PMC را در اختیار محققان و پژوهشگران قرار میدهد. نمایش مقالات در این پایگاه به صورت Abstract بوده و از طریق لینک وب سایت مجله و یا PMC متن کامل مقالات در دسترس میباشد. و همچنین به اطلاعات زیست شناسی (Biological data )، اطلاعات توالی های ژنی (Sequence data)، و اطلاعات دیگری از سایر پایگاههای اطلاعاتی ارتباط برقرار می کند.

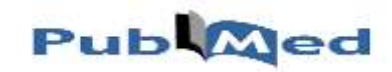

# **راهنمای آموزشی پایگاه** Pubmed

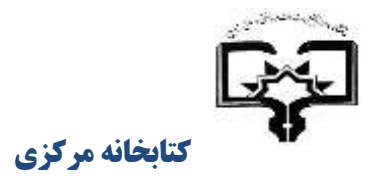

دانشگاه علوم پزشکی زابل

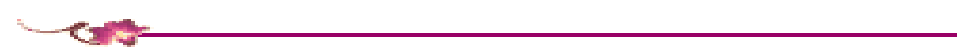

| S NCBI Resources                                                                 | ☑ How To ☑        |                                                                                                    | Sign in to NCBI                                                                                                    |
|----------------------------------------------------------------------------------|-------------------|----------------------------------------------------------------------------------------------------|----------------------------------------------------------------------------------------------------|
| Publiced gov<br>US National Library of Medicine<br>National Institutes of Health | PubMed            | Advanced                                                                                                    | Search                                                                                                    |
|                                                                                  |                   | PubMed PubMed comprises more than 27 million citations for biomedic books. Citations may include links to full-text content from Pub | al literature from MEDLINE, life science journals, and online<br>Med Central and publisher web sites.                             |
| Using PubMed                                                                     |                   | PubMed Tools                                                                                                    | More Resources                                                                                                    |
| PubMed Quick Start Gu                                                            | ide               | PubMed Mobile                                                                                                    | MeSH Database                                                                                                    |
| Full Text Articles                                                               |                   | Single Citation Matcher                                                                                                    | Journals in NCBI Databases                                                                                                    |
| PubMed FAQs                                                                      |                   | Batch Citation Matcher                                                                                                    | Clinical Trials                                                                                                    |
| PubMed Tutorials                                                                 |                   | Clinical Queries                                                                                                    | E-Utilities (API)                                                                                                    |
| New and Noteworthy                                                               |                   | Topic-Specific Gueries                                                                                                    | LinkQut                                                                                                    |
| Latest Literature                                                                |                   | Trending Articles                                                                                                    | PubMed Commons                                                                                                    |
| New articles from highly                                                         | accessed journals | PubMed records with recent increases in activity                                                                                     | Featured comments                                                                                                    |
| Cell (7)                                                                         |                   | RNA-dependent RNA targeting by CRISPR-Cas9.                                                                                          | Parsing pathways: D Slenter links to machine readable diagrams                                                                    |
| Cochrane Database Sys                                                            | st Rev (4)        | Elle. 2018.                                                                                                    | bit.ly/2CLzm6U                                                                                                    |
| J Clin Endocrinol Metab                                                          | (2)               | MAbs. 2018.                                                                                                    | Jan 8                                                                                                    |
| J Clin Invest (6)                                                                |                   | A major chromatin regulator determines resistance of tumor cells<br>to T cell-mediated killing                                       | Selecting "enriched risk" cohort: In reply to A Ren, author M<br>Fallin notes sampling rationale in risk study of autism spectrum |

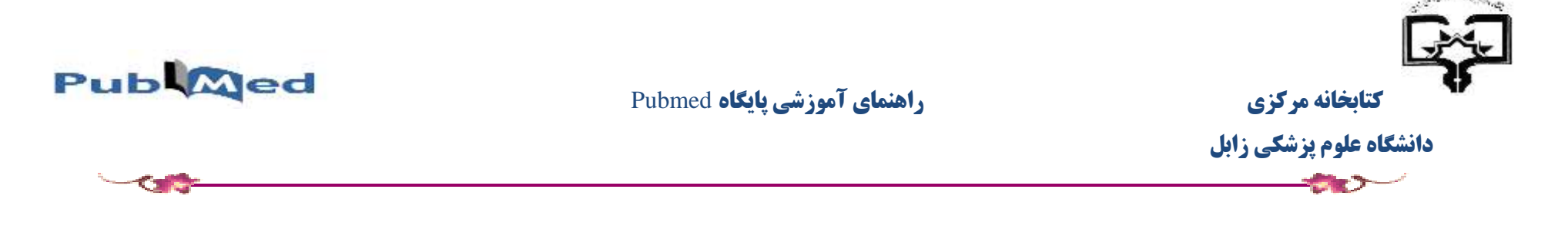

جستجو در پایگاه:

برای ورود به سایت Pubmed با آدرس <u>https://www.ncbi.nlm.nih.gov/pubmed و</u>ارد شوید. و یا از صفحه خانگی NLM بر روی Pubmed کلیک کنید

|                                     |                                                                                                    | NLM Customer Support         | © @ <del>6</del> 🕑 © |
|-------------------------------------|----------------------------------------------------------------------------------------------------|------------------------------|----------------------|
| Databases                           |                                                                                                    | Find, Read, Learn            |                      |
| PubMed/MEDLINE                      |                                                                                                    | Search biomedical literature |                      |
| MeSH                                |                                                                                                    | Find medical terminologies   |                      |
| UMLS                                |                                                                                                    | Search NLM collections       |                      |
| ClinicalTrials.gov                  |                                                                                                    | Read about diseases          |                      |
| MedlinePlus                         |                                                                                                    | Learn about drugs            |                      |
| TOXNET                              |                                                                                                    | Explore history              |                      |
| Images from the History of Medicine |                                                                                                    | Find a clinical trial        |                      |
| Digital Collections                 |                                                                                                    | Find free full-text articles |                      |
| LocatorPlus                         |                                                                                                    |                              |                      |
| NLM Products and Services           | MedlinePlus new has lab test information!<br>Learn why your doctor ordered a lab test, and what the results may mean. |                              |                      |

#### جستجوی سادہ (Basic search):

این جستجو، ساده ترین نوع جستجو است که می توان با وارد کردن کلید واژه یا عبارت ( شامل موضوع، نام نویسنده، مجله و … )در نوار جستجو باشد. این پایگاه به طور خودکار واژه ها را توسط عملگر منطقی (AND) با هم ترکیب می کند.

ابتدا کلید واژه مورد نظر را انتخاب کرده و در کادر جستجو وارد کنید و بر روی دکمه Search کلیک کنید.

مثال: ?What role does pain have in sleep disorders

نمایش صفحه نمایش کلیدواژه Pain sleep disorders بصورت زیر می باشد:

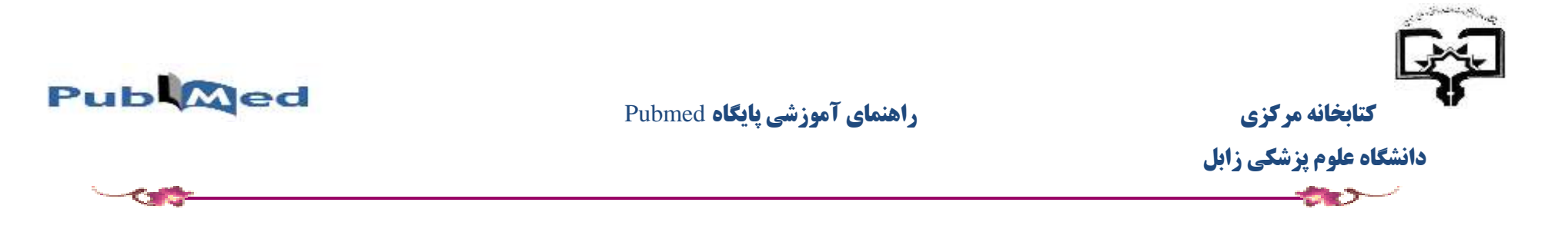

| S NCBI Resources ⊡ How                                                         | То ⊙                                                                                                    | Sign in to NCBI                                               |
|--------------------------------------------------------------------------------|----------------------------------------------------------------------------------------------------|---------------------------------------------------------------|
| Public gov<br>US National Library of Medicine<br>National Institutes of Health | Med  V pain sleep disorders  X Search Create RSS Create alert Advanced                                                                                                    | Help                                                          |
| Article types<br>Clinical Trial فیلتر بر اهای نوع                              | Format: Summary - Sort by: Most Recent - Per page: 20 - Send to -                                                                                                    | Filters: Manage Filters                                       |
| Review<br>Customize و مقاله، هال و                                             | Search results                                                                                                    | Results by year 🕒                                             |
| Text availability<br>Abstract                                                  | Items: 1 to 20 of 6207 <<< First < Prev Page 1 of 311 Next > Last >>                                                                                                    |                                                               |
| Free full text                                                                 | ★ Did you mean: <u>main sleep disorders</u> (3813 items)                                                                                                    |                                                               |
| PubMed<br>Commons                                                              | <ul> <li>Ficus hispida Bark Extract Prevents Nociception, Inflammation, and CNS Stimulation in Experimental</li> <li>Animal Model. مقاله مقاله</li> </ul>                                                                                                    | Download CSV                                                  |
| Reader comments<br>Trending articles                                           | Howlader MSI, Siraj MA, Dey SK, Hira A, Ahmed A, Hossain MH.<br>Evid Based Complement Alternat Med. 2017;2017:7390359. doi: 10.1155/2017/7390359. Epub 2017 Apr 12.<br>PMID: 28491111 Free PMC Article مهترهی (ایکان به متن مقاله)                                                                       | Related searches  what role does pain have in sleep disorders |
| Publication dates<br>5 years                                                   | مقالات مرتبط معالات مرتبط Similar articles ممتالات مرتبط                                                                                                    | sinăña                                                        |
| 10 years<br>Custom range                                                       | <ul> <li>Trajectory of sleep disturbances in patients undergoing lung cancer surgery: a prospective study.</li> <li>Halle IH, Westgaard TK, Wahba A, Oksholm T, Rustøen T, Gjeilo KH.</li> <li>Interact Cardiovasc Thorac Surg. 2017 May 8. doi: 10.1093/jcvts/jvx076. [Eputh ahead of print]</li> </ul> | PMC Images search for pain sleep                              |

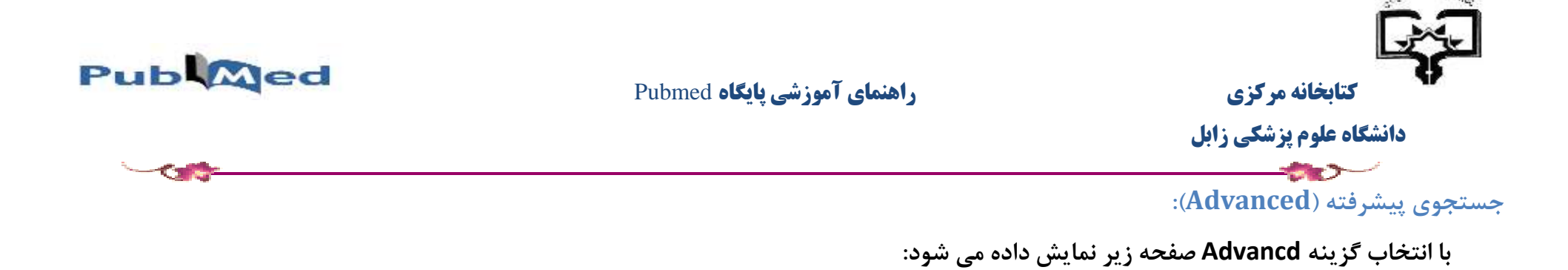

| Advanced a | earch builder    |                  |                | The Local Design of the Local Design of the Lo |
|------------|------------------|------------------|----------------|----------------------------------------------------------------------------------------------------|
| Use the    | builder below to | mate your search |                |                                                                                                    |
| East       |                  |                  |                | Clear                                                                                                    |
| Builder    |                  |                  |                |                                                                                                    |
|            | All Fields       | *                | © Show index i | et                                                                                                    |
| AND V      | All Fields       | ×                | Show index.)   | at .                                                                                                    |
| AND 🗸      | All Fields       | v                | C C Stowinders | be.                                                                                                    |
| Search     | or Add to histor | 0                |                |                                                                                                    |

به منظور بهینه سازی نتایج جستجو و بالا بردن ارتباط موضوعی مقالات بازیابی شده، می توان از این جستجو استفاده کرد. در جستجوی پیشرفته این قابلیت وجود دارد تا جستجوی ما در گروههای سنی،جنسیتهای ویژه یا مطالعات بر روی گروههای انسان یا حیوان ،زبان ویژه مقاله منتشر شده ،نوع مقاله و تاریخ جستجوی مقاله به صورت دقیق و ... اختصاصی تر شود.

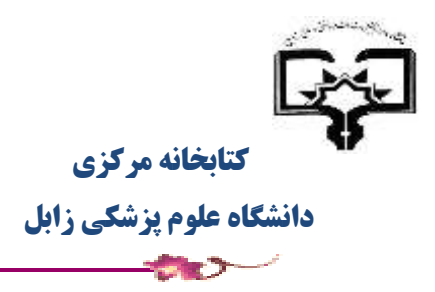

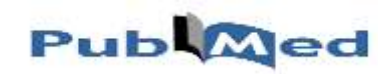

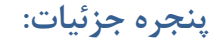

بخش Search details که در ستون سمت راست صفحه نتایج است، نشان می دهد که Pubmed چگونه جستجوی کلید واژه شما را انجام داده است.

✓ توجه داشته باشید که این پنجره درصورتی نمایش داده می شود که Sort by بر روی Most Resent باشد.

| Clinical Trial                                            |                                                                                                    | 100 (100 (100 (100 (100 (100 (100 (100        |
|-----------------------------------------------------------|----------------------------------------------------------------------------------------------------|-----------------------------------------------|
| Review<br>Customize                                       | Search results                                                                                                    | Sort by:                                      |
| Text availability<br>Abstract                             | Items: 1 to 20 of 8207                                                                                                    | Best.match Most recent                        |
| Free full text<br>Full text                               | Orthostatic hypotension in older persons is not associated with cognitive functioning, features of cerebral damage or cerebral blood flow.                                                                                                    | Results by year                               |
| PubMed<br>Commons<br>Reader comments<br>Trending.articles | Foster-Dingley JC, Moonen JEF, de Ruijter W, van der Mast RC, van der Grond J.<br>J Hypertens. 2018 Jan 25. doi: 10.1097/HJH.000000000001681. [Epub ahead of print]<br>PMID: 29373479<br>Steriear antickes                                                                                                    | PMC images search for orthostatic hypotension |
| Publication dates<br>5 years<br>10 years                  | Orthostatic Hypotension and Symptoms in the AASK Trial Juraschek SP, Miller ER 3rd, Appel LJ                                                                                                    | Titles with your search terms                 |
| Species<br>Rumans                                         | Am J Hypertens. 2018 Jan 23. doi: 10.1093/ajh/tpy010. [Epub ahead of print]<br>PMID: 29970333<br>Similar inficies                                                                                                    | Find related data<br>Database: Select V       |
| Other Animalis                                            | Lateral medullary infarction with cardiovascular autonomic dysfunction: an unusual presentation with<br>review of the literature.                                                                                                    |                                               |
| Show additional filters                                   | Huynn TH, Decker B, Fries TJ, Tungutun A.<br>Clin Auton Res. 2018 Jan 24. doi: 10.1007/s10286-018-0502-6. [Epub ahead of print] Review.                                                                                                    | Search details                                |
|                                                           | Smisr articles                                                                                                    | "hypotension,<br>orthostatic" [MeSH Terms]    |
|                                                           | <ul> <li>Orthostatic blood pressure recovery patterns in suspected syncope in the emergency department.</li> <li>van Wijnen VK, Ten Hove D, Gans ROB, Nieuwland W, van Roon AM, Ter Maaten JC, Harms MPM,<br/>Emerg Med. 12018 Jap 34 pt emerge-2012;202207 (pt: 10113/Wemerge-2012;202207). Elevation abad effortil</li> </ul> | Fields]<br>AND "orthostatic"[All              |
|                                                           | PMID: 29367218 Free Article<br>Sensar articles                                                                                                    | Search See more                               |
|                                                           | Advances in produm design for Parkinson's disease                                                                                                    | *                                             |

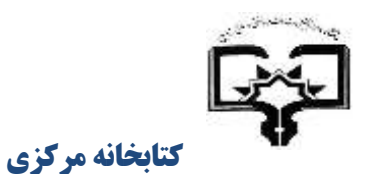

# راهنمای آموزشی پایگاه Pubmed

دانشگاه علوم پزشکی زابل

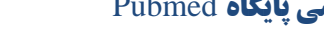

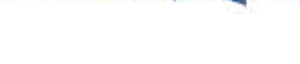

Pub Med

با کلیک بر روی See more در پایین صفحه پنجره جزییات ( Search Details) پنجره ای باز می شود که نشان می دهد Pubmed چگونه کلیدواژه مورد نظر شما را جهت جستجو ترجمه کرده است و با واژه های موجود در MeSH تطبیق داده است.

## اشكال مختلف نمايش مقالات:

از قسمت Format می توان اشکال مختلف نمایش نتایج را به دلخواه تغییر داد:

| Resources                                                                    | 년: How To 🙁                                       |                                    |                                                 |                         |
|------------------------------------------------------------------------------|---------------------------------------------------|------------------------------------|-------------------------------------------------|-------------------------|
| Publiced or<br>Ot National Liberty of Haddone<br>National Traduces of Headth | PubMed V pain<br>Create                           | RSS Create alert Advanced          | Search                                          |                         |
| Article types<br>Clinical Trial                                              | Format Summary +                                  | Sort by Best Match + Per page 20 + | Send to -                                       | Filters: Manage Eithers |
| Revew<br>Customize<br>Text availability                                      | Summary<br>Summary (text)                         | 85                                 | en Finni - Finni Page 1 of 34420 Next + Last ++ | Results by year         |
| Abstract<br>Free full text<br>Full text<br>PubMed                            | Abstract (text)     MEDLINE     XML     PMID List | n control.<br>mith CE, Brandt CP.  | 2014 10 002 Ecuth 2015 Jan 24 Review            | -                       |

Sort by( مرتب سازی):

برای مرتب کردن نمایش نتایج از منوی آبشاری این قسمت استفاده می شود. پیش فرض این پایگاه برای مرتب کردن نتایج، تاریخ انتشار ( Publication date ) از جدید به قدیم می باشد.

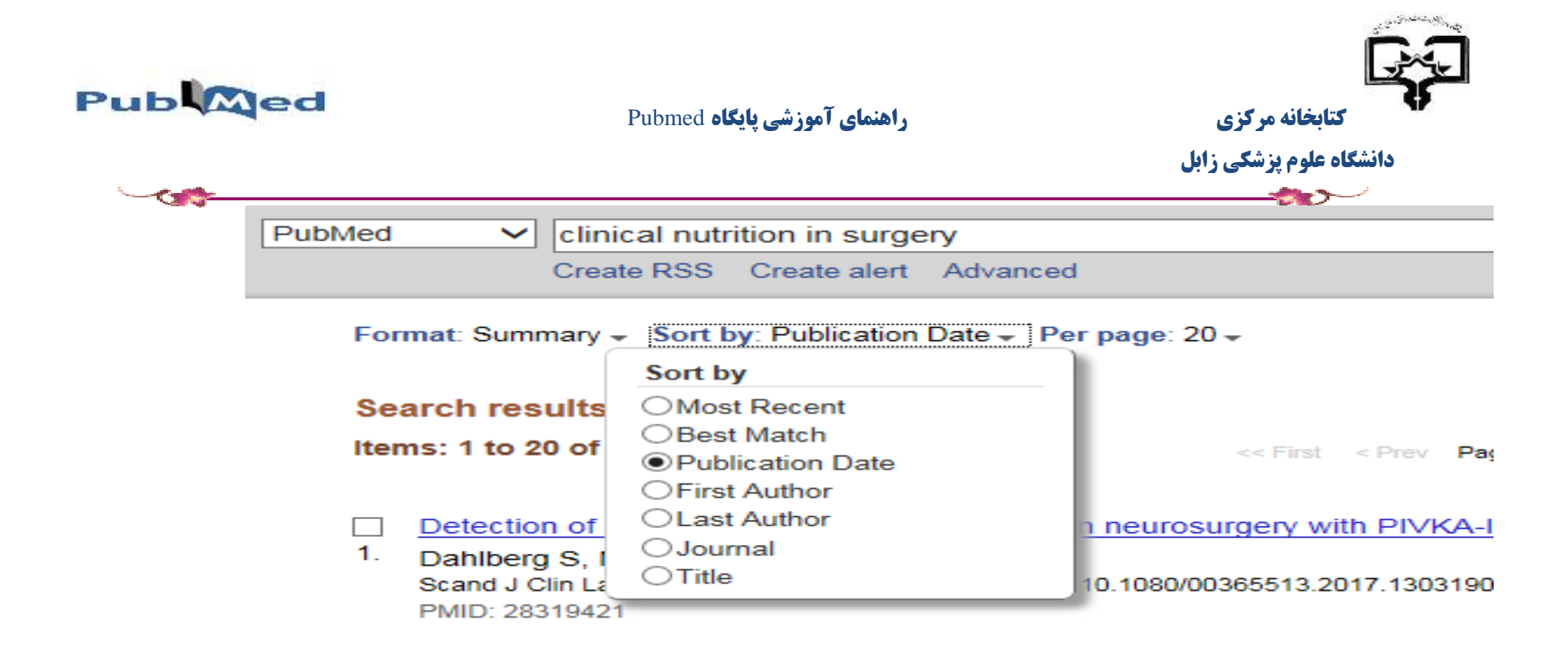

نحوه ذخيره كردن نتايج:

#### :Send to

برای ذخیره کردن نتایج می توان از send to استفاده کرد . ابتدا همه رکوردها یا رکوردهای مدنظر در بازیابی را انتخاب کرده و از منوی آبشاری send to

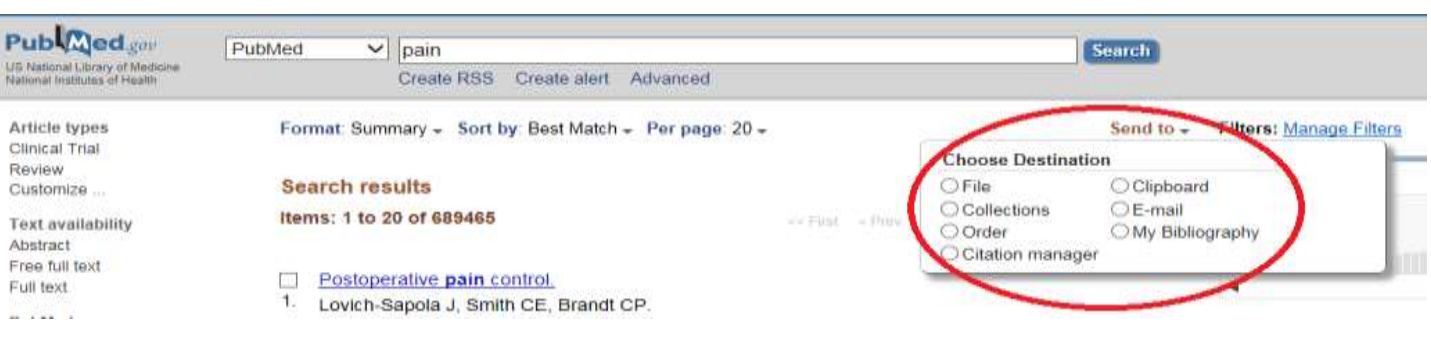

بخشی را که می خواهیم نتایج ذخیره شود را انتخاب می کنیم.

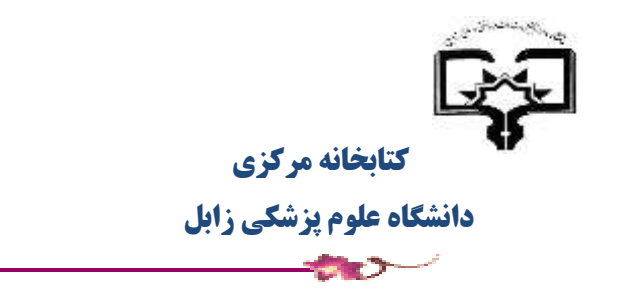

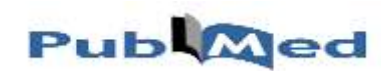

### جستجو از طريق نام مجله:

- وارد کردن نام مجله و یا نام اختصاری مجله و یا ISSN مجله در کادر جستجو.
- جستجو از طریق جستجوی پیشرفته (Advanced) : بر روی جستجوی پیشرفته (Advanced) کلیک کنید و از قسمت Builder منوی Journal را انتخاب کنید.

| S NCBI Reso | nurces 🗹 How To 🛇                           |                 |   |
|-------------|---------------------------------------------|-----------------|---|
| PubMed Home | More Resources  Help                        |                 |   |
| PubMed Adv  | anced Search Builder                        |                 | ١ |
|             | Use the builder below to create your search |                 |   |
|             | Edit                                        |                 |   |
|             | Builder                                     |                 |   |
| _           | Journal 🗸                                   | Show index list |   |
|             | AND V All Fields V                          | Show index list |   |
|             | Search or <u>Add to history</u>             |                 |   |

جستجو از طریق نام نویسنده

از دو طریق می توان جستجو کرد:

ابتدا نام خانوادگی نویسنده را با نام مستعار بدون نقطه گذاری در کادر جستجو وارد کنید و سپس روی جستجو کلیک کنید. نام های نویسندگان با فرمت نام خانوادگی +
 حرف اول ( به عنوان مثال smith ja) یا فرمت نام کامل ( به عنوان مثال john a smith) بدون هیچ تک جستجو به عنوان نویسندگان و همچنین همکاران در صورتی که
 در Pubmed وجود داشته باشد مورد جستجو قرار می گیرد.

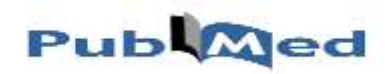

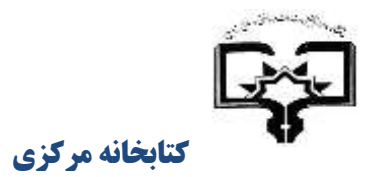

دانشگاه علوم پزشکی زابل

| ~ <del></del> |                                                                                                    |                                                                                                    |
|---------------|----------------------------------------------------------------------------------------------------|----------------------------------------------------------------------------------------------------|
|               | Publiced.gov<br>US National Library of Medicine<br>National Institutes of Health                                          | PubMed     Search       Create RSS     Create alert       Advanced                                                                                                    |
|               | Article types<br>Clinical Trial<br>Review<br>Customize                                                                    | Format: Summary - Sort by: Publication Date - Per page: 20 - Send to -       Send to -         Search results       Search results                                                                                                    |
|               | Text availability<br>Abstract<br>Free full text<br>Full text<br>PubMed<br>Commons<br>Reader comments<br>Trending articles | Items: 1 to 20 of 2708       <       First < Prev Page 1 of 136 Next > Last >>         Effect of Gestational Weight Gain and Prepregnancy Body Mass Index in Adolescent Mothers on         Weight and Body Mass Index of Adolescent Offspring.         Groth SW, Holland ML Smith JA, Meng Y, Kitzman H.         J Adolesc Health. 2017 Nov;6 v(s):020-633. doi: 10.1016/j.jadohealth.2017.05.005. Epub 2017 Jul 13.         PMID: 28711316         Similar articles |

• جستجو از طریق جستجوی پیشرفته: بر روی جستجوی پیشرفته (Advanced) کلیک کنید و از قسمت Builder منوی Author را انتخاب کنید.

| PubMed Adv | anced Search Builder            |           |     |                 |
|------------|---------------------------------|-----------|-----|-----------------|
|            |                                 |           |     |                 |
|            |                                 |           |     |                 |
|            | smith ja[Author]                |           |     |                 |
|            | Edit                            |           |     |                 |
|            |                                 |           |     |                 |
|            | Builder                         |           |     |                 |
|            | Author 🗸 smi                    | nith ja x | 0   | Show index list |
|            | AND V All Fields                |           | • • | Show index list |
|            | Search or <u>Add to history</u> |           |     |                 |

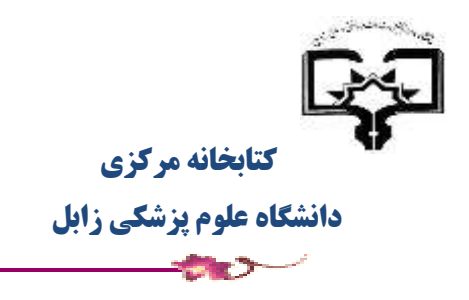

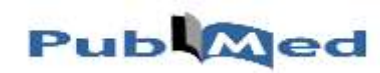

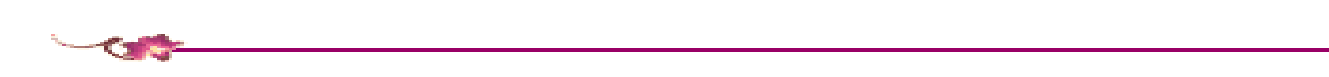

#### تاريخچه جستجو (History ):

منوی History در بخش جستجوی پیشرفته قابل دسترس است و این قابلیت رو دارد که نتایج 100 مورد بازیابی شده را بصورت موقت به مدت ۸ ساعت در خود نگه دارد و بطور پیش فرض آخرین نتایج بازیابی شده و همچنین زمان جستجو و تعداد مدارک مرتبط با آن جستجو را نمایش می دهد

| anced Se                               | earch Builder   | 2          |                                                                            |        |     |                  | You Tube   |
|----------------------------------------|-----------------|------------|----------------------------------------------------------------------------|--------|-----|------------------|------------|
|                                        |                 |            |                                                                            |        |     |                  |            |
| (((blood[                              | MeSH Terms]) /  | ND cance   | er[MeSH Terms])) OR (((blood[MeSH Terms]) AND Johnson[Author]) AND adrenal | cancer | [Me | SH Terms])       |            |
| Edit                                   |                 |            |                                                                            |        |     |                  | Clea       |
| Builder                                |                 |            |                                                                            |        |     |                  |            |
| 11100000000000000000000000000000000000 | All Fields      | Ý          | (blood[MeSH Terms]) AND cancer[MeSH Terms]                                 | 0      | ÷   | Show index list  |            |
| OR V                                   | All Fields      | ~          | ((blood[MeSH Terms]) AND Johnson[Author]) AND adrenal cancer[MeSH Terms]   | 0      |     | Show index list  |            |
| AND V                                  | All Fields      | ~          |                                                                            | 0      | 0   | Show index list  |            |
| Search                                 | or Add to histo | ι <b>γ</b> |                                                                            |        | Do  | wnload history C | ear histor |
| Search                                 | Add to builder  |            | Query                                                                      |        |     | Items found      | Time       |
| #2                                     | Add             | Search (I  | blood[MeSH Terms]) AND cancer[MeSH Terms]                                  |        |     | 140286           | 23:51:17   |
| #1                                     | Add             | Search ((  | (blood[MeSH Terms]) AND Johnson[Author]) AND adrenal cancer[MeSH Terms] So | t by:  |     | 2                | 23.47.56   |

در History این قابلیت وجود دارد که دو یا چند نتیجه را با عملگرهای بولی با هم ترکیب کرد و به نتایج دقیق تری دست یافت.